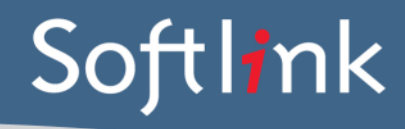

## DATABASE FILES Required from your PCSchool System

You will need to export the main Library data files through the PCSchool user interface as follows:

1. Open the Library section of PCSchool.

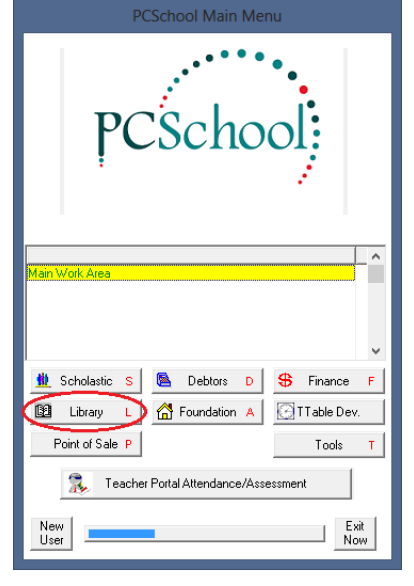

2. Under the "Library Utility Views" menu item, click the "Data Import / Export" option. You may need to be logged in to PCSchool as a user with administrator, IT staff or similar privileges to see this option.

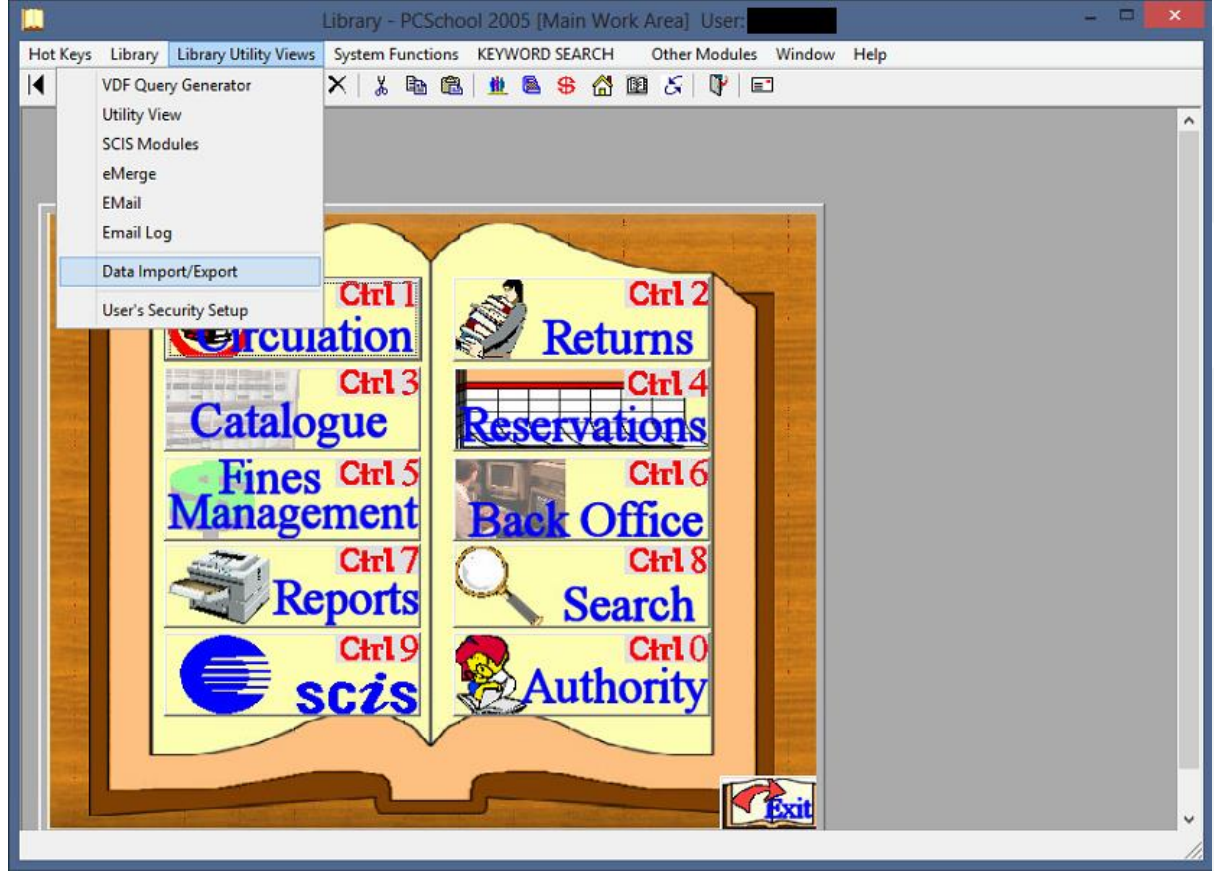

3. Tick the checkbox on the left of each File Name that begins with "LIB" (or alternatively click "Select All", which may make the export process take longer). Ensure the "Export data" option is selected and click "Begin Operation".

|                                    |               | Library - PCSchool 2005 [Main Work Area] User:                             |  |  |  |  |  |  |  |  |
|------------------------------------|---------------|----------------------------------------------------------------------------|--|--|--|--|--|--|--|--|
| Hot Keys l                         | ibrary Librar | ry Utility Views System Functions KEYWORD SEARCH Other Modules Window Help |  |  |  |  |  |  |  |  |
| 14 4 b                             | N Q 8         |                                                                            |  |  |  |  |  |  |  |  |
|                                    |               |                                                                            |  |  |  |  |  |  |  |  |
|                                    |               |                                                                            |  |  |  |  |  |  |  |  |
|                                    |               | Data File Import/Export View                                               |  |  |  |  |  |  |  |  |
|                                    |               |                                                                            |  |  |  |  |  |  |  |  |
|                                    | Number        | File Name User Name Select All                                             |  |  |  |  |  |  |  |  |
| l                                  | 205           | SQL_DRV:LIBBASCO LIBBasCo                                                  |  |  |  |  |  |  |  |  |
|                                    | 206           | SQL_DRV:LIBBASTI LIDBasit                                                  |  |  |  |  |  |  |  |  |
|                                    | 210           | SQL_DHV:LIBMAST LB: Masteritem File Deselect All                           |  |  |  |  |  |  |  |  |
|                                    | 211           | SQL_DRV/LIGTEMP LIS: Temp SUS Hold File                                    |  |  |  |  |  |  |  |  |
|                                    | 212           | SQL_DRV:LIDREC LD: Heceptine Refresh List                                  |  |  |  |  |  |  |  |  |
|                                    | 213           | SQL_DRV/LIDSTS LD. System rate                                             |  |  |  |  |  |  |  |  |
|                                    | 215           | COLIDEVILIES DE LES Frances de Sine Load File Selection                    |  |  |  |  |  |  |  |  |
|                                    | 017           | SQL_DRV/LBS/BCCO                                                           |  |  |  |  |  |  |  |  |
|                                    | 218           | SQL_DRV-LIBRAT LB: Patron File Selection                                   |  |  |  |  |  |  |  |  |
|                                    | 219           | SQL_DRV1IBLOAN IB: Loan Codes                                              |  |  |  |  |  |  |  |  |
|                                    | 220           | SQL_DRV:LBCOM LB:Conrect File Option                                       |  |  |  |  |  |  |  |  |
|                                    | 221           | SQL_DRV:LBSUP LB: Sunnier Fie Export data                                  |  |  |  |  |  |  |  |  |
|                                    | 222           | SQL DRV:LIBFINE LB: Fines File                                             |  |  |  |  |  |  |  |  |
|                                    | 223           | SQL DRV-LIBHIRE LB: On Hire File C Erase file and Import data              |  |  |  |  |  |  |  |  |
|                                    | 224           | SQL DRV:LIBRES LB: Reservations C Import and append data                   |  |  |  |  |  |  |  |  |
|                                    | 225           | SQL_DRV:LIBSTOCK LB: Stocktake File                                        |  |  |  |  |  |  |  |  |
|                                    | 226           | SQL_DRV:LIBWMAST LB: Keyword Master File C Verify dates                    |  |  |  |  |  |  |  |  |
|                                    | 227           | SQL_DRV:LIBWACC LB: Keyword Accessions                                     |  |  |  |  |  |  |  |  |
|                                    | 228           | SQL_DRV_LIBSEE LB: Soo & See Alto                                          |  |  |  |  |  |  |  |  |
| k                                  | 1             |                                                                            |  |  |  |  |  |  |  |  |
|                                    | /             | Begin Operation                                                            |  |  |  |  |  |  |  |  |
|                                    |               |                                                                            |  |  |  |  |  |  |  |  |
| 1000                               |               |                                                                            |  |  |  |  |  |  |  |  |
|                                    |               | UP Exit                                                                    |  |  |  |  |  |  |  |  |
|                                    |               |                                                                            |  |  |  |  |  |  |  |  |
|                                    |               |                                                                            |  |  |  |  |  |  |  |  |
|                                    |               |                                                                            |  |  |  |  |  |  |  |  |
|                                    |               |                                                                            |  |  |  |  |  |  |  |  |
| View: Data File Import/Export View |               |                                                                            |  |  |  |  |  |  |  |  |

4. Locate the exported "LIB\*.tmp" files on the PCSchool server. These would usually be located in a directory similar to "...\PCSchool\Data". Ensure that the "Date modified" value is today's date for all of these files. Compress these files into a \*.zip archive and send this to Softlink using either the FTP details provided or via email if the \*.zip file is small enough (< 10 MB).

| 🎤 l 📮 📕 🗢 l 🛛 Search T                       | ools                                                  | LIB*.tmp - Searc | h Results in Data                                    | - 🗆 🗙 |
|----------------------------------------------|-------------------------------------------------------|------------------|------------------------------------------------------|-------|
| File Home Share View Search                  | 1                                                     |                  | <u> </u>                                             | × 🔞   |
|                                              |                                                       |                  | ✓ C [LIB <sup>*</sup> .tmp]                          | ) ×   |
| ★ Favorites ■ Desktop                        | LIBAUTH.tmp<br>\\pcschools\PcSchoolSQ\PCSchool\Data   | Type: TMP File   | Date modified: 06/01/2015 2:04 PM<br>Size: 10.4 KB   | ^     |
| Downloads     Recent places     Google Drive | LIBBASCO.tmp<br>\\pcschools\PcSchoolSQL\PCSchool\Data | Type: TMP File   | Date modified: 06/01/2015 2:03 PM<br>Size: 30 bytes  |       |
| Dropbox                                      | LIBBASIT.tmp<br>\\pcschools\PcSchoolSQL\PCSchool\Data | Type: TMP File   | Date modified: 06/01/2015 2:03 PM<br>Size: 23 bytes  |       |
| Contraction Libraries                        | LIBDISCD.tmp<br>\\pcschools\PcSchoolSQL\PCSchool\Data | Type: TMP File   | Date modified: 06/01/2015 2:03 PM<br>Size: 483 bytes |       |
| Music     Pictures     Videor                | LIBREC.tmp<br>\\pcschools\PcSchoolSQL\PCSchool\Data   | Type: TMP File   | Date modified: 06/01/2015 2:03 PM<br>Size: 0 bytes   |       |
| Nueus                                        | LIBSTOCK.tmp<br>\\pcschools\PcSchoolSQL\PCSchool\Data | Type: TMP File   | Date modified: 06/01/2015 2:03 PM<br>Size: 972 bytes |       |
|                                              | LIBTEMP,tmp<br>\\pcschools\PcSchoolSQL\PCSchool\Data  | Type: TMP File   | Date modified: 06/01/2015 2:03 PM<br>Size: 2,74 KB   |       |
|                                              | LIBCLASS.tmp<br>\\pcschools\PcSchoolSQL\PCSchool\Data | Type: TMP File   | Date modified: 06/01/2015 1:59 PM<br>Size: 71 bytes  |       |
|                                              | LIBCLSUB.tmp<br>\\pcschools\PcSchoolSQL\PCSchool\Data | Type: TMP File   | Date modified: 06/01/2015 1:59 PM<br>Size: 0 bytes   |       |
|                                              | LIBFIND.tmp<br>\\pcschools\PcSchoolSQL\PCSchool\Data  | Type: TMP File   | Date modified: 06/01/2015 1:59 PM<br>Size: 0 bytes   |       |
|                                              | LIBPERIO.tmp<br>\\pcschools\PcSchoolSQL\PCSchool\Data | Type: TMP File   | Date modified: 06/01/2015 1:59 PM<br>Size: 32 bytes  |       |
| 🗣 Network                                    | LIBSER.tmp<br>\\pcschools\PcSchoolSQL\PCSchool\Data   | Type: TMP File   | Date modified: 06/01/2015 1:59 PM<br>Size: 63.0 KB   |       |
|                                              | LIBABSTR.tmp<br>\\pcschools\PcSchoolSQL\PCSchool\Data | Type: TMP File   | Date modified: 06/01/2015 1:59 PM<br>Size: 0 bytes   |       |
|                                              | LIBMASTT.tmp<br>\\ncschools\PcSchoolSQL\PCSchool\Data | Type: TMP File   | Date modified: 06/01/2015 1:59 PM<br>Size: 30 3 KR   | ~     |
| 60 items 30 items selected 7.29 MB           |                                                       |                  |                                                      | 8E 🖿  |

If sending data via FTP, Softlink recommends using an FTP client (such as FileZilla). Windows File Explorer can be used as an alternative, if you are not familiar with using an FTP client.

The following table shows the minimum files required for Softlink's standard PCSchool data conversion process, however Softlink recommends sending all "LIB\*.tmp" as per the instructions given above.

| PCSCHOOL FILE | DESCRIPTION                                                                          |
|---------------|--------------------------------------------------------------------------------------|
| LIBMAST.tmp   | Catalogue (Resources & Copies)                                                       |
| LIBMASTT.tmp  | Title, Sub-title, Author, Co-author, Illustrator,<br>Description, Series, Year Level |
| LIBHIRE.tmp   | Loans                                                                                |
| LIBPAT.tmp    | Borrowers                                                                            |
| LIBPUB.tmp    | Publisher to Place mappings                                                          |
| LIBSUBCO.tmp  | Subject ID's                                                                         |
| LIBSUBS.tmp   | Resource - Subjects                                                                  |
| LIBLOAN.tmp   | Loan Types                                                                           |

Please compress the files before sending by using a zip utility.

SCREEN CAPTURES / REPORTS + BARCODE SAMPLES Required from your

PCSchool system

Please save all screen captures / reports and barcode samples in a single file (E.G. an MS Word document) and send to Softlink via ftp or email together with the PCSchool data.

|           |                                                                                                    | NO. OF                 |           |
|-----------|----------------------------------------------------------------------------------------------------|------------------------|-----------|
| CATEGORY  | DETAIL OF WHAT IS REQUIRED                                                                                                    | EXAMPLES<br>REQUIRED   | COMPLETED |
| Resources | Screen capture / report showing a few records in<br>the catalogue with title and barcode and data in as<br>many fields as possible. <u>Preferred screens</u> :<br>" <b>Library Master Book View</b> " (at least the first 2<br>tabs – "Title Information" and "Item Details"). | 5                      |           |
|           | A list of several resource barcodes with title.<br>(Resource barcodes can be scanned from an<br>actual copy: see the instructions below).                                                                                                    | 5                      |           |
| Borrowers | Screen capture / report showing a few records in<br>the system with data in as many fields as possible<br>for each type of borrower – E.G. students, staff.<br><u>Preferred screen</u> : "Library Setup Views" ><br>"Patron" tab.                                              | 3 students,<br>3 staff |           |
|           | A list of several borrower barcodes, with name.<br>(Borrower barcodes can be scanned from a<br>student card or barcode list: see instructions<br>below).                                                                                                    | 5                      |           |
| Loans     | Screen capture / report showing the loans for<br>borrowers. Minimum information displayed should<br>be:<br>Borrower barcode<br>Resource title<br>Resource barcode<br>Due date<br>Preferred screen: "Borrowing/Returning".                                                      | 5                      |           |

# **SCREEN CAPTURE INSTRUCTIONS:**

Go to the screen you want to 'capture' and press ALT+PRINTSCREEN. Then open Word and press CTRL+V to 'dump' the image into the document. (The PRINTSCREEN key is usually on the top right hand side of your keyboard.) Softlink requests that you enter all screen captures into a single Word document.

# **BARCODE SCANNING INSTRUCTIONS:**

Open the MS Word document in which you are saving the screen captures. Use a **barcode scanner** on the resource or student card to capture the barcode information in the MS Word document. Barcodes will appear as numeric or alphanumeric representations (2187143401 / TR0008587), not as actual barcodes.

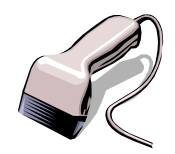

- For resources, please enter the title of the resource next to each scanned barcode.
- For borrowers, please enter the borrower name next to each scanned barcode.

Do NOT use a photocopier/scanner to scan an image of the actual barcode.

If different barcode formats are used in the library, please provide examples of **ALL the different barcode formats**. Old and recent item barcodes should be included in the sample.

#### Softlink Australia

#### Brisbane

- t: +61 7 3124 6111
- e: sales@softlinkint.com

## Softlink Europe

- Oxford
- t: +44 1993 883 401
- e: sales@softlink.co.uk

#### Softlink America

### Seattle

- t: +1 877 454 2725
- e: sales@softlinkamerica.com

### Softlink Pacific

- Auckland
- t: +64 9 415 7790
- e: sales@softlinkpacific.co.nz